## **SMC 7401 BRA**

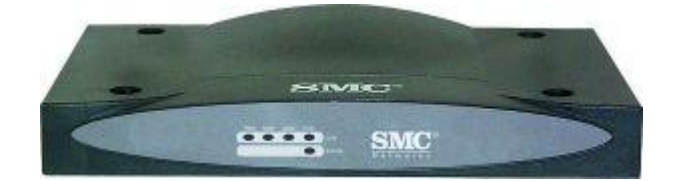

## การตั้งค่า Modem

1. เปิด Internet Explorer แล้วพิมพ์ 192.168.2.1 ที่ address bar จะปรากฏหน้าจอดังรูป ให้พิมพ์ Username: admin, Password barricade

| Enter Net | work Passwo       | rd                             | <u>?×</u> |
|-----------|-------------------|--------------------------------|-----------|
| <u>@</u>  | Please type y     | our user name and password.    |           |
| IJ        | Site:             | 192.168.1.1                    |           |
|           | Realm             | Home Gateway                   |           |
|           | <u>U</u> ser Name | admin                          |           |
|           | <u>P</u> assword  |                                |           |
|           | Save this         | password in your password list |           |
|           |                   | OK Ca                          | ancel     |
|           |                   |                                |           |

2. เมื่อเข้าได้แล้วจะพบหน้าแรก ดังรูปเลือกที่ Setup Wizard

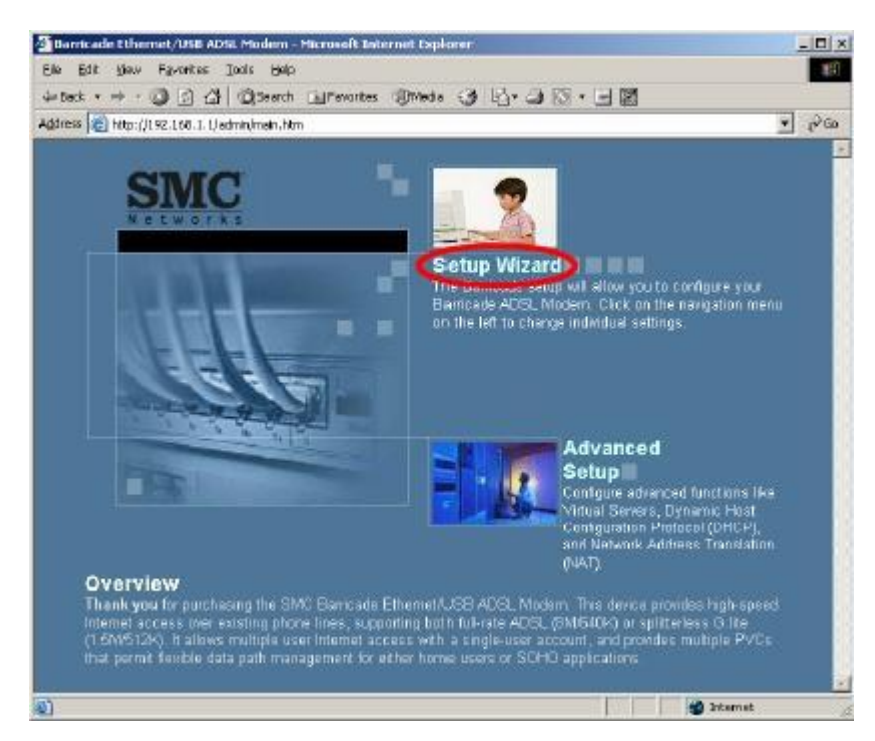

3. เลือก Time Zone เป็น GMT+7 BANGKOK แล้วกด Next

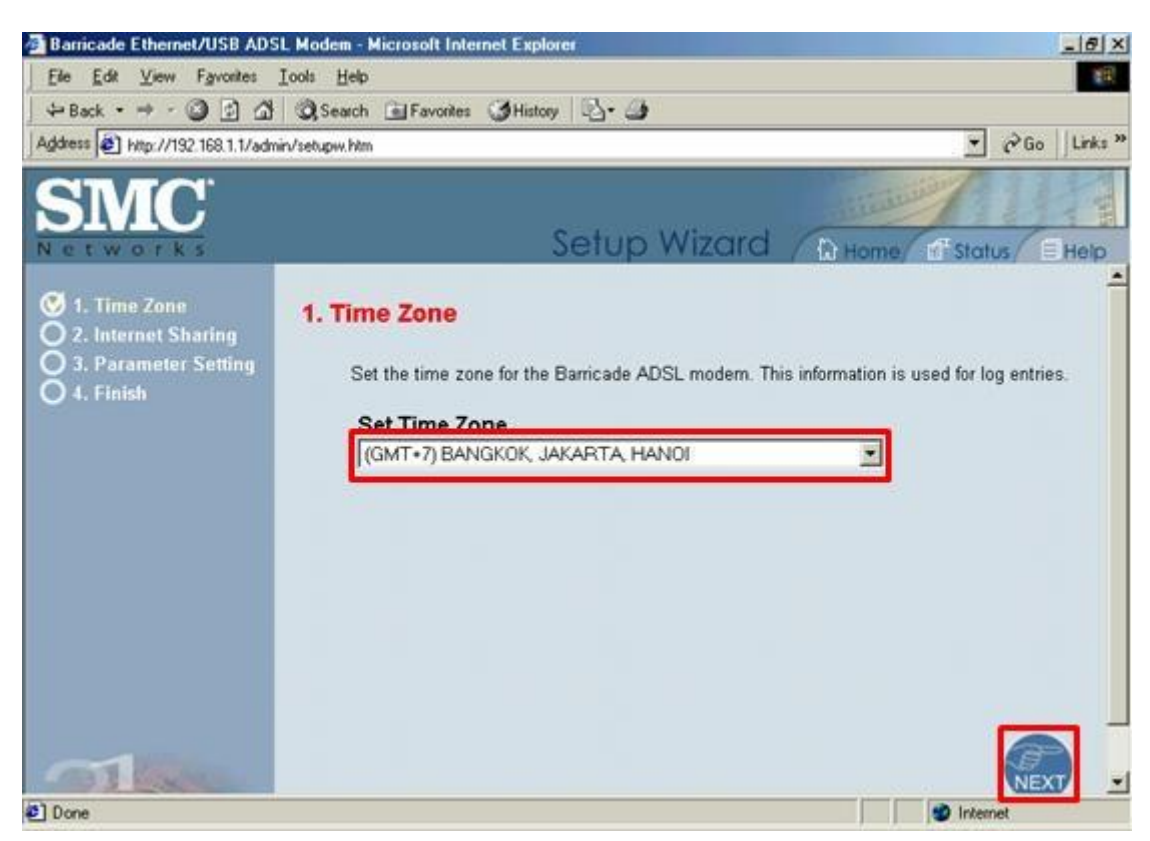

4. เลือก PPPoE (Routing Mode, for multiple PCs) แล้วกด Next

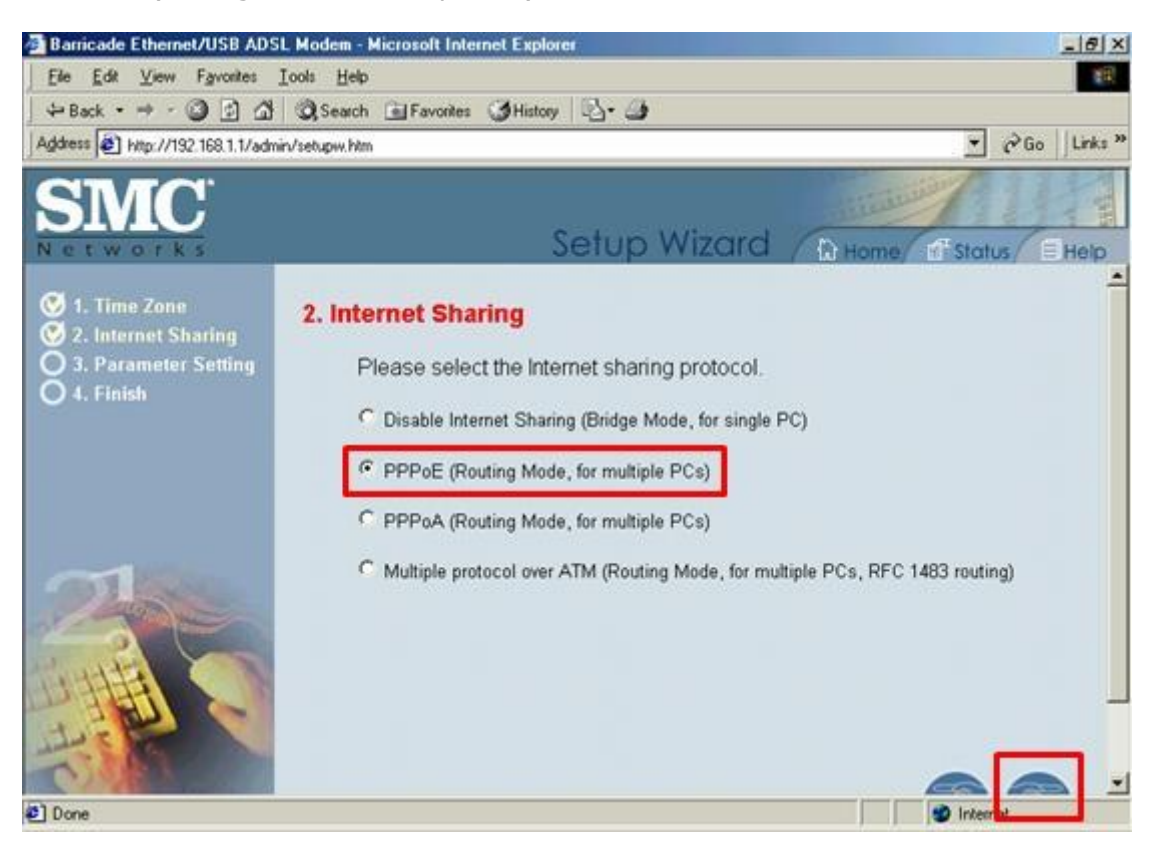

5. ใส่ Username, Password, VPI/VCI ตามที่ได้รับมา

| Barricade Ethernet/USB ADS              | L Modem - Microsolt Internet Expl | orer                    | _IS X                   |
|-----------------------------------------|-----------------------------------|-------------------------|-------------------------|
| Ele Edit View Favorites                 | Iools ∐elp                        |                         | 18<br>18                |
| -> Back • → • ③ 🖸 🖄                     | Search E Favorites Histo          | o B- 3                  |                         |
| Address Altp://192.168.1.1/adm          | in/setupiv.htm                    |                         |                         |
|                                         |                                   | Setup Wizard            | A Home of Status E Help |
| ♥ 1. Time Zone<br>♥ 2. Internet Sharing | 3. Parameter Setting              |                         |                         |
| 3. Parameter Setting                    | User name:                        | tsadsl@adsl.loxinfo.com |                         |
|                                         | Password:                         |                         | -                       |
|                                         | Retype Password:                  |                         | -                       |
|                                         | DNS:                              | 203 146 0               | 20                      |
| -                                       | VPI/VCI.                          | 0 / 35                  |                         |
|                                         |                                   |                         |                         |
| Done                                    |                                   |                         | 🔊 Internet              |

6. จบหน้า Config แล้วกด Next

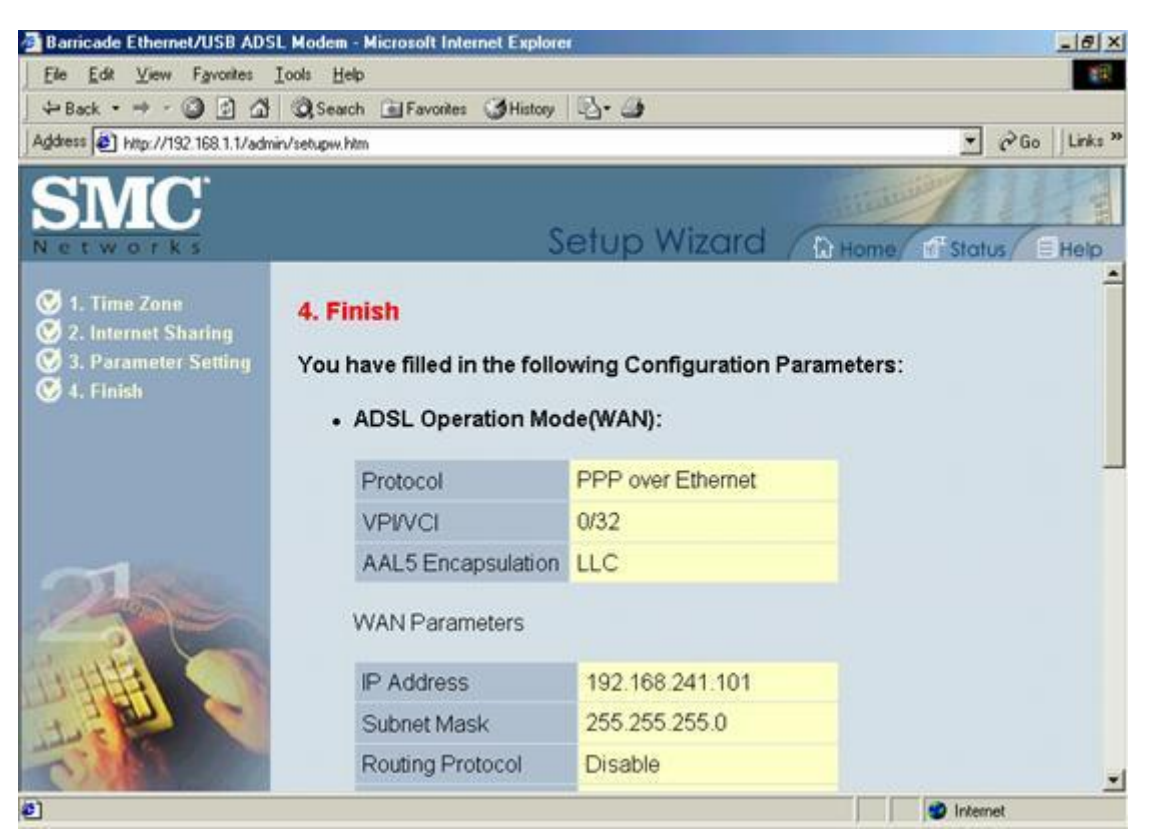

7. Click ที่ Reboot รอ Router ทำการ Reboot จนไฟ sync ติดอีกครั้ง

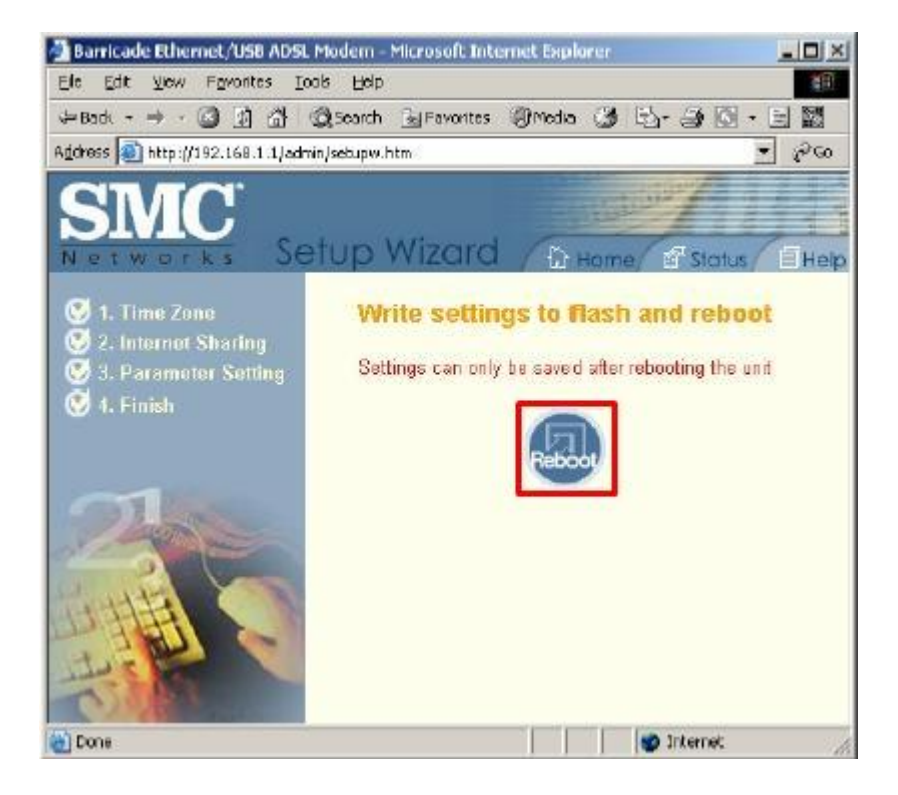

## การตรวจสอบค่า IP Address

1. กดที่ ปุ่ม Status

| Agdress Athr://192.168.1.1/admin/setupa.htm |                |        | • @G          | Links » |
|---------------------------------------------|----------------|--------|---------------|---------|
| SMC                                         | Advanced Setup | từ Hơn | pe 11" Status | Help    |
|                                             |                |        |               | -       |

2. จากนั้นจะปรากฏหน้าจอ STATUS ขึ้นมา ถ้าทุกอย่างปกติ ในส่วนของ WAN จะแสดง IP Address ของ ISP ออกมาให้พบ

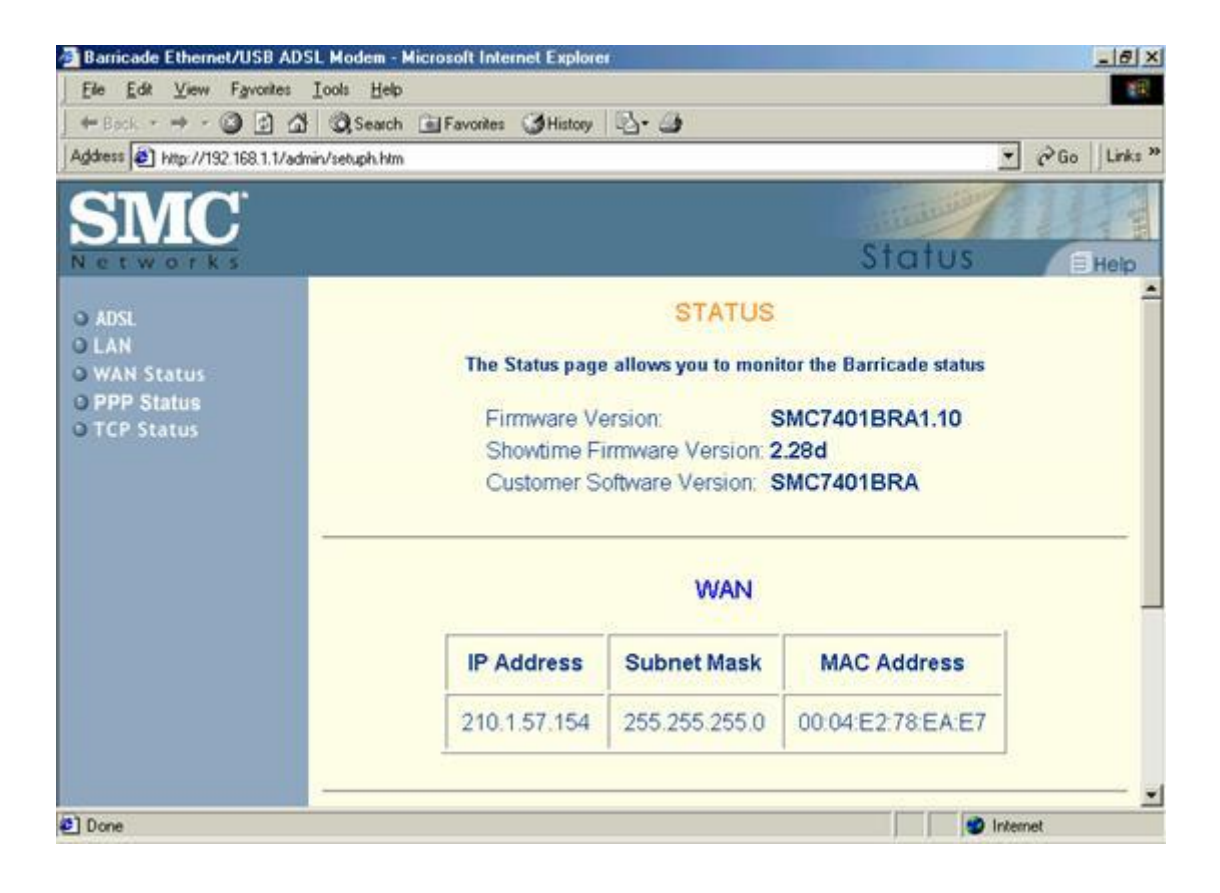